## Thunderbird の新規アカウント作成手順(先進認証編)

1. 大学のメールアドレス用アカウントの新規作成

Thunderbird を起動します。

[ファイル] → [新規作成] → [既存のメールアカウント]をクリックします。

| 新規作成(1)       >       メッセージ(1)       Ctrl+N         開く(2)       >       予定(2)       Ctrl+N         開じる(2)       Ctrl+W       ToDo(2)       Ctrl+D         温沢済みメッセージを保存       設定       ヘルプ       フォルダー(2)       Ctrl+D         保存(2)       Ctrl+Shift+S       検索フォルダー(2)       サルンチン       14       小曜日 < ○         保存(2)       Ctrl+Shift+S       検索フォルダー(2)       検索フォルダー(2)       14       小曜日 < ○                                                                                                    |         |
|----------------------------------------------------------------------------------------------------|---------|
| 開く(Q)     か     予定(E)     Ctrl+I     三     予定     く       開じる(C)     Ctrl+W     ToDo(D)     Ctrl+D     ToDo(D)     Ctrl+D       選択済みメッセージを保存     設定     ヘルプ     フォルダー(E)     th     ToDo(D)     Ctrl+D       保存(A)     Ctrl+Shift+S     技術アスルダー(E)     検索フォルダー(S)     検索フォルダー(S)     ToD 新しい予定       保存して閉じる(Z)     新しいメールアカウントを取得(G)     新しい予定     14     小曜日 く 〇                                                                                                    |         |
| 違沢済みメッセージを保存         設定         ヘルプ           フォルダー(E)         (g月) 2022 暦週 37         (g月) 2022 暦週 37         (g用) 2022 暦週 37         (g用) 202         (g用) 202         (g用) 202         (g用) 202         (g用) 202         (g用) 202         (g用) 202         (g用) 202         (g用) 202         (g用) 20         (g用) 20         (g用) 20         (g用) 20         (g用) 20         (g用) 20         (g用) 20         (gH) 20         (gH) 20         (g | > ×     |
| 保存(Δ)         Ctrl+Shift+S         検索フォルダー(S)         回新しい予定           保存して閉じる(Z)         新しいメールアカウントを取得(G)                                                                                                    | ´ ~     |
| 保存して閉じる(Z) 新しいメールアカウントを取得(G)                                                                                                    |         |
| 名前を付けて保存(S) > 既存のメールアカウント(E)                                                                                                    |         |
| 新春メッセージを受信(W)     >     チャットアカウント(C)       未送信/シャセージを送信(D)     フィードアカウント(D)       購読(B)     ニュースグループアカウント(M)                                                                                                    |         |
| フォルダーを削除(E)         カレンダー(D)           フォルダー名を変更(E)         F2           フォルダーを最遠化(E)         チャット連絡先(L)           ごみ箱を空にする(Y)                                                                                                    |         |
| オフライン(L) >                                                                                                    |         |
| 印刷(P) Ctrl+P                                                                                                    |         |
| 終了(2)<br>つ SINET.mbx (77)<br>つ SINET.mbx (402)<br>つ SINET.mbx (402)<br>つ SINET.mbx (402)<br>つ SINET.mbx (402)                                                                                                    | - ALL / |

2. 既存のメールアドレスのセットアップ

あなたのお名前に"氏名"を入力します。

メールアドレスに"大学のメールアドレス(ユーザ ID@cc.saga-u.ac.jp)"を入力します。 パスワードは入力しません。

[パスワードを記憶する]のチェックを外し、【続ける】をクリックします。

| ファイル | ) 編集(E) 表示( <u>V</u> ) 移動( <u>G</u> ) メッセージ( <u>M</u> ) 予定とToDo( <u>N</u> ) ツール( <u>T</u> ) ヘルプ( <u>H</u> ) | - | × |
|------|----------------------------------------------------------------------------------------------------|---|---|
|      | ホーム 🖾 アカウントのセットアップ 🗙                                                                                        |   |   |
| æ    |                                                                                                    |   | ^ |
|      | 既存のメールアドレスのセットアップ                                                                                           |   |   |
| ٦    | 現在のメールアドレスを使用するには、そのアカウント情報を記入してください。                                                                       |   |   |
| Q    | ihunderbird か日朝fyllに有勿はワーハー設定を使來しよ9。                                                                        |   |   |
|      | またたのおを 統                                                                                                    |   |   |
|      | 5%(CUUTAR)<br><u>氏名を入力</u> ①                                                                                |   |   |
|      |                                                                                                    |   |   |
|      | Х-ЛЛРКИХ                                                                                                    |   |   |
|      | ユーザID@cc.sag=u.ac.jp ()                                                                                     |   |   |
|      | パスワード                                                                                                    |   |   |
|      | パスワードは入力しない                                                                                                 |   |   |
|      | / パスワードを記憶する                                                                                                |   |   |
|      | チェックを外す                                                                                                    |   |   |
|      | 手動設定 キャンセル 続ける                                                                                              |   |   |
| -0-  | あなたの認証情報はローカルのあなたのコンピュータにのみ保存されます。                                                                          |   |   |
| ŵ    |                                                                                                    |   | ~ |
| K    | a) a7                                                                                                    |   |   |

## [手動設定]をクリックします。

| ファイル      | レE 編集(E) 表示(V) 移動(G) メッセージ(M) 予定とToDo(N) ツール(I) ヘルプ(H) | - | × |
|-----------|--------------------------------------------------------|---|---|
| $\bowtie$ | ホーム  四 アカウントのセットアップ ×                                  |   |   |
| A         | - <sup>-</sup> - マ ג ז נ                               |   |   |
|           |                                                        |   |   |
|           | パスワードを記憶する                                             |   |   |
| Q         | ✓ アカウント設定が Movilla ISD データペーフかに目つかりました                 |   |   |
|           |                                                        |   |   |
|           | 利用可能な設定                                                |   |   |
|           | <ul> <li>IMAP<br/>フォルダーンメールがサーバートで同期されます</li> </ul>    |   |   |
|           | ☑ 受信 IMAP SSL/TLS                                      |   |   |
|           | outlook.office365.com                                  |   |   |
|           | を 法信 SMIP STARTILS<br>smtp.office365.com               |   |   |
|           | <u> ユーザー名</u>                                          |   |   |
|           | ユーサID@cc.saga-u.ac.jp                                  |   |   |
|           | О РОРЗ                                                 |   |   |
|           | フォルダーとメールがあなたのコンピュータに保存されます                            |   |   |
|           | Exchange/Office365                                     |   |   |
|           | Microsoft Exchange サーバーまたは Office365 クラウドサービスを使用し      |   |   |
|           | <u></u> <i>α</i> ,9                                    |   |   |
| ា         | 手動設定 キャンセル 完了                                          |   |   |
| دي<br>ح   |                                                        |   |   |
| IN-       | ((*)) 完了                                               |   |   |

## 「手動設定」画面が表示されます。

| ファイル( <u>E</u> ) 編 | 集(E) 表示(V) 移動(G | ) メッセージ( <u>M</u> ) 予定とToDo( <u>N</u> ) ツール( <u>T</u> ) | ヘルプ(出) |  | - | Ī |
|--------------------|-----------------|---------------------------------------------------------|--------|--|---|---|
|                    | ī-4             | アカウントのセットアップ                                            | ×      |  |   |   |
| A                  | 手動設定            |                                                         |        |  |   |   |
|                    | Stay-1-         |                                                         |        |  |   |   |
| 3                  | プロトコル:          | IMAP                                                    | ~      |  |   |   |
| 2                  | ホスト名:           | outlook.office365.com                                   |        |  |   |   |
|                    | ポート番号:          | 993 文                                                   |        |  |   |   |
|                    | 接続の保護:          | SSL/TLS                                                 | ~      |  |   |   |
|                    | 認証方式:           | 通常のパスワード認証                                              | ~      |  |   |   |
|                    | ユーザー名:          | ユーザID@cc.saga-u.ac.jp                                   |        |  |   |   |
|                    | 送信サーバー          |                                                         |        |  |   |   |
|                    | ホスト名:           | smtp.office365.com                                      |        |  |   |   |
|                    | ポート番号:          | 587                                                     |        |  |   |   |
|                    | 接続の保護:          | STARTTLS                                                | ~      |  |   |   |
|                    | 認証方式:           | 通常のパスワード認証                                              | ~      |  |   |   |
|                    | ユーザー名:          | ユーザID@cc.saga-u.ac.jp                                   |        |  |   |   |
|                    |                 |                                                         | 詳細設定   |  |   |   |
| ŝ                  | 再テスト            | キャンセル                                                   | 完了     |  |   |   |
| ((0))              | 完了              |                                                         |        |  |   |   |

3. 受信サーバと送信サーバの認証方式の設定変更 受信サーバの認証方式を「OAuth2」に設定変更します。

| ファイル( <u>F</u> ) 新 | ≣集( <u>E</u> ) 表示(⊻) 移動( <u>G</u> ) | メッセージ( <u>M</u> ) 予定とToDo( <u>N</u> ) ツール( <u>D</u> ヘルプ( <u>H</u> ) | - | × |
|--------------------|-------------------------------------|---------------------------------------------------------------------|---|---|
|                    | π-Δ                                 | 図 アカウントのセットアップ ×                                                    |   |   |
| 8                  | 手動設定                                |                                                                     |   |   |
| Ē                  | 受信サ−バ−                              |                                                                     |   |   |
| 5                  | プロトコル:                              | IMAP 🗸                                                              |   |   |
| 0                  | ホスト名:                               | outlook.office365.com                                               |   |   |
| ~                  | ポート番号:                              | 993 🔷                                                               |   |   |
|                    | 接続の保護:                              | SSL/TLS V                                                           |   |   |
|                    | 認証方式:                               | 通常のパスワード認証 ~                                                        |   |   |
|                    | ユーザー名:                              | 自動検出<br>通常のパスワード認証                                                  |   |   |
|                    | 194/E44 112                         | 暗号化されたパスワード認証                                                       |   |   |
|                    |                                     | Kerberos / GSSAPI                                                   |   |   |
|                    | 市スト名:                               | NTLM                                                                |   |   |
|                    | 术卜番号:                               | OAuth2                                                              |   |   |
|                    | 接続の保護:                              | STARTTLS 🗸                                                          |   |   |
|                    | 認証方式:                               | 通常のパスワード認証 ~                                                        |   |   |
|                    | ユーザー名:                              | ユ <del>ーザ</del> ID@cc.saga-u.acjp                                   |   |   |
|                    |                                     | 詳細設定                                                                |   |   |
| ŵ                  | 再テスト                                | キャンセル 完了                                                            |   |   |
| (∞))               | 完了                                  |                                                                     |   |   |

送信サーバの認証方式を「OAuth2」に設定変更します。

| ファイノ | レ( <u>E</u> ) 編算 | 集( <u>E</u> ) 表示(⊻) | 移動( <u>G</u> ) | メッセージ( | <u>M</u> )予定とToDo( <u>N</u> ) | ツール(エ)  | ヘルプ | (H)    |  |  | - | $\times$ |
|------|------------------|---------------------|----------------|--------|-------------------------------|---------|-----|--------|--|--|---|----------|
|      | <b>π</b> -       | -4                  |                | ٥      | 鼻 アカウントのセットア                  | ップ      | ×   |        |  |  |   |          |
| Ð    |                  | 手動設定                | _              |        |                               |         |     |        |  |  |   | ^        |
|      |                  | 受信サーバー              |                |        |                               |         |     |        |  |  |   |          |
|      |                  | プロトコル:              |                |        | IMAP                          |         |     | $\sim$ |  |  |   |          |
|      |                  | +71 6               |                |        |                               | _       |     | _      |  |  |   |          |
| Q    |                  | ホスト名:               |                |        | outlook.office36              | 5.com   |     |        |  |  |   |          |
|      |                  | ポート番号:              |                |        | 993 关                         |         |     |        |  |  |   |          |
|      |                  | 接続の保護               | :              |        | SSL/TLS                       |         |     | ~      |  |  |   |          |
|      |                  | 認証方式:               |                |        | OAuth2                        |         |     | ~      |  |  |   |          |
|      |                  | ユーザー名:              |                |        | onot@cc.saga-u.               | ac.jp   |     |        |  |  |   |          |
|      |                  | 100 CT 44 10        |                |        | 自動検出                          |         |     |        |  |  |   |          |
|      |                  | _ 达信リーハー            |                |        | 認証なし                          |         |     |        |  |  |   |          |
|      |                  | ホスト名:               |                |        | 通常のバスワー                       | ト認証     |     | J      |  |  |   |          |
|      |                  | +° La≭⊡.            |                |        | 暗号化されたパ                       | スリート    | 認証  |        |  |  |   |          |
|      |                  | ホ−ト番亏:              |                |        | Kerberos / GSSA               | API     |     |        |  |  |   |          |
|      |                  | 接続の保護               | :              |        | OAuth2                        |         |     |        |  |  |   |          |
|      |                  | 認証方式:               |                |        | 通常のパスワー                       | ド認証     |     | ~      |  |  |   |          |
|      |                  | ユーザー名:              |                |        | ユーザID@cc.saga-u               | ı.ac,jp |     |        |  |  |   |          |
|      |                  |                     |                |        |                               |         | 詳細  | 細設定    |  |  |   |          |
| ¢    |                  | 再テスト                |                |        | ++                            | ッンセル    |     | 完了     |  |  |   |          |
| ⊬    | ((0)) 5          | 87                  |                |        |                               |         |     |        |  |  |   | *        |

【完了】をクリックします。

| ファイル        | V(E) 編集(E | ) 表示(V) | 移動( <u>G</u> ) メッセー | ジ( <u>M</u> ) 予定とToDo( <u>N</u> ) ツール( <u>T</u> ) | ヘルプ( <u>H</u> ) |   | - | × |
|-------------|-----------|---------|---------------------|---------------------------------------------------|-----------------|---|---|---|
| $\boxtimes$ | #−₽       |         |                     | 📴 アカウントのセットアップ                                    | ×               |   |   |   |
| A           | Ŧ         | 動設定     |                     |                                                   |                 |   |   | ^ |
|             |           | 受信リーハー  |                     |                                                   |                 |   |   |   |
| Ø           |           | ブロトコル:  |                     | IMAP                                              | ~               |   |   |   |
| Q           | i         | ホスト名:   |                     | outlook.office365.com                             |                 |   |   |   |
|             | ;         | ポート番号:  |                     | 993 🔨                                             |                 |   |   |   |
|             | 1         | 接続の保護:  |                     | SSL/TLS                                           | ~               |   |   |   |
|             |           | 認証方式:   |                     | OAuth2                                            | ~               |   |   |   |
|             | :         | ユーザー名:  |                     | ユーザID@cc.saga-u.ac.jp                             |                 |   |   |   |
|             | -         | 送信サーバー  | )                   |                                                   |                 |   |   |   |
|             | ;         | ホスト名:   |                     | smtp.office365.com                                |                 |   |   |   |
|             | 7         | ポート番号:  |                     | 587                                               |                 |   |   |   |
|             | 1         | 接続の保護:  |                     | STARTTLS                                          | ~               |   |   |   |
|             |           | 認証方式:   |                     | OAuth2                                            | ~               |   |   |   |
|             | :         | ユーザー名:  |                     | ユーザID@cc.saga-u.ac.jp                             |                 |   |   |   |
|             |           |         |                     |                                                   | 詳細設定            |   |   |   |
| ឆា          |           | 再テスト    |                     | キャンクリ                                             | <b>皇</b> 了      |   |   |   |
| 14          |           | 137 XI  |                     | 1 47 210                                          |                 | 9 |   | ~ |
|             | (0) 完了    |         |                     |                                                   |                 |   |   |   |

「アカウントの作成が完了しました」が表示されたら【完了】をクリックします。

| ファイル | ルE 編集(E) 表示(V) 移動(G) メッセージ(M) 予定とToDo(N) ツール(I) ヘルプ(H)   | - | × |
|------|----------------------------------------------------------|---|---|
|      | ホーム 図 アカウントのセットアップ ×                                     |   |   |
| R    |                                                          |   |   |
|      | ✓アカウントの作成が完了しました                                         |   |   |
| 0    | このアカウントを Thunderbird で使用できるようになりました。                     |   |   |
| Q    | 関連するサービスへ接続したりアカウント設定の詳細を変更することにより、さらに使いやすくなります。         |   |   |
|      |                                                          |   |   |
|      | ☞ 佐賀 太郎 ユーザiD≋cc.sag=uacjp IMM2                          |   |   |
|      |                                                          |   |   |
|      | ◆ アルワノト設定 → エノトワーエノト唱号化 ク 者名を追加                          |   |   |
|      |                                                          |   |   |
|      |                                                          |   |   |
|      | リンクしたサービスへの接続                                            |   |   |
|      | 別のサービスをセットアップして Thunderbird を最大限に活用しましょう。                |   |   |
|      | R CardDAV アドレス帳に接続   LDAP アドレス帳に接続                       |   |   |
|      | 🖨 リモートカレンダーに接続                                           |   |   |
|      |                                                          |   |   |
|      |                                                          |   |   |
|      |                                                          |   |   |
| ផា   | 次の手順について知りたいときは?<br>はじめにお読みください - サポートフォーラム - プライバシーポリシー |   |   |
| ⊬    | (a) (1000) [-1]                                          |   |   |
|      | 10% 11NBOX にメッセーションファーをプリノロートしています(1887/18/71)           |   |   |

「システム統合」画面が表示されたら Thunderbird をメインのメールソフトとして使用する場合は、 [メール] にチェックが入っていることを確認し【既定として設定】をクリックします。 しない場合は【統合をスキップ】をクリックします。

| システム統合                                                     | ×                     |
|------------------------------------------------------------|-----------------------|
| Thunderbird を次の既定のクライアントとして使用する:                           |                       |
| マメール                                                       |                       |
| □ בג                                                       |                       |
| ✓ フィード                                                     |                       |
| カレンダー                                                      |                       |
| ✓ 起動時に Thunderbird が既定のクライアントとして設定されているか確認<br>既定として設定 統合をス | する( <u>A</u> )<br>キップ |

新規アカウントが追加され、メールサーバに保存されているメールが Thunderbird に同期されます。